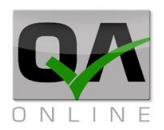

# ערכת QAONTIME מערכת מדריך לשימוש במערכת ואתר מותאם לדיווח שעות ונסיעות

דיווחים שוטפים, היעדרויות,

צפייה בהיסטוריית דיווחים

קיו.איי.אונליין 2014 בע"מ **QAONLINE** 

כתובת המשרד: רחוב יוזמה 3, בנין כרמלים, טירת הכרמל סתובת דואר: ת"ד 500, טירת הכרמל, 39104 <mark>טלפון: 04-8582014 04-8582014 סתובת דואר</mark>: ת"ד 100

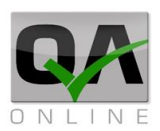

## תוכן העניינים

| 3                                | כנ   | .1 |
|----------------------------------|------|----|
| 3                                |      | .2 |
| 4                                |      | .3 |
| 4                                | .3.1 |    |
| ביטול דיווח כניסה                | 3.2. |    |
| תצוגת דיווח פעיל                 | .3.3 |    |
| 6                                | .3.4 |    |
| 6                                | 3.5. |    |
| החלפת חוזה                       | .3.6 |    |
| ניהול היעדרויות                  |      | .4 |
| 8                                | .4.1 |    |
| 6                                | .4.2 |    |
| עריכת דיווח היעדרות              | .4.3 |    |
| 15                               |      | .5 |
| דיווח נסיעה לאחר דיווח יציאה     | .5.1 |    |
| בקרת הנתונים המדווחים            | .5.2 |    |
| אפשרויות תפריט                   | .5.3 |    |
| 17                               |      | .6 |
| אפשרויות תפריט                   | .6.1 |    |
| ניהול חוזים                      | .6.2 |    |
| 21 סנכרון עם שרת (אפליקציה בלבד) |      | .7 |

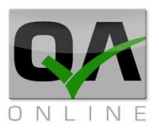

## 1. כניסה למערכת

הכניסה לאתר המותאם (דרך כל דפדפן אינטרנט) בכתובת:

ontimeapp.qaonline.co.il

יש להקליד שם משתמש וסיסמה כפי שנמסרו ע"י מנהל המערכת. לסיום יש ללחוץ על "*כניסה*"

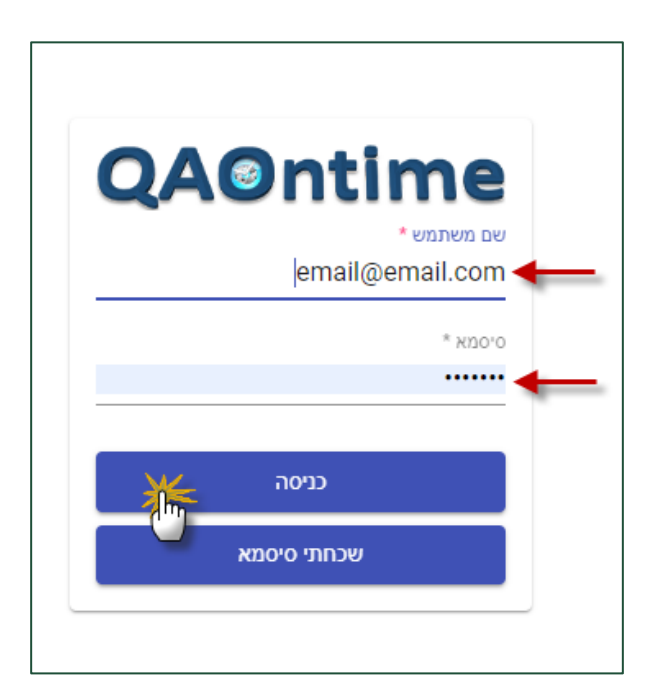

## 2. דף ראשי

לאחר הכניסה למערכת מוצגת רשימת הפרויקטים הפעילים עבור המשתמש.

בראש הדף מוצג כפתור לפתיחת תפריט המערכת.

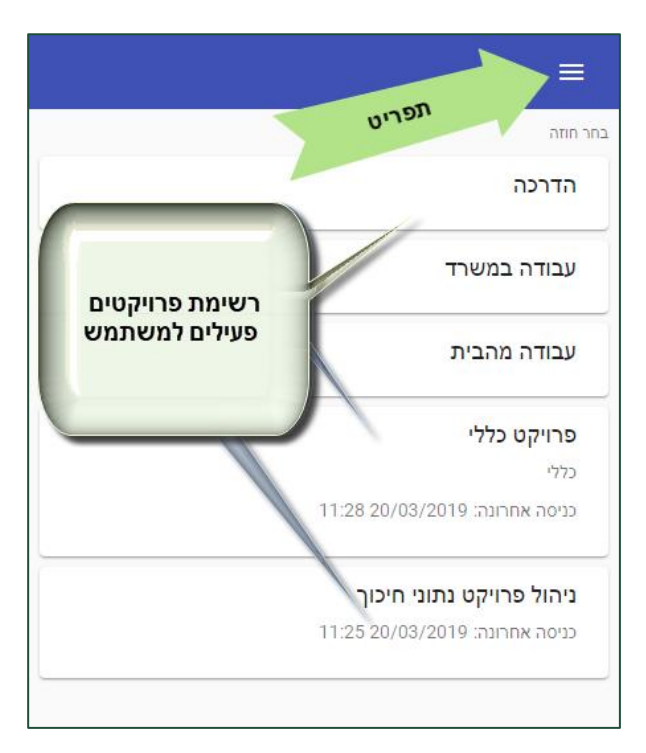

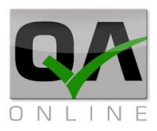

## .3 דיווח שעות

#### .3.1 דיווח כניסה

בחירה בפרויקט מרשימת הפרויקטים בדף הראשי תקפיץ את חלונית "דיווח כניסה" עבור פרויקט זה.

ניתן לכתוב הערת כניסה (בחלק מהפרויקטים שדה זה הינו שדה חובה).

לסיום והפעלת הדיווח יש ללחוץ על "*דווח כניסה*"

תתקבל הודעה:

#### "דיווח הכניסה בוצע בהצלחה

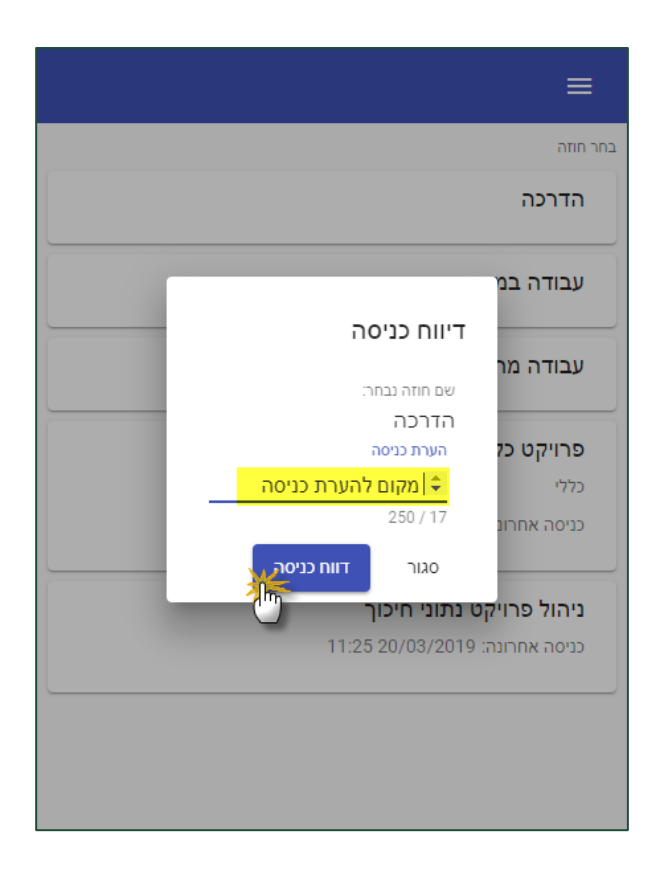

קיו.איי.אונליין 2014 בע"מ **QAONLINE** כתובת המשרד: רחוב יוזמה 3, בנין כרמלים, טירת הכרמל <u>office@gaonline.co.il</u> 04-8582014 **טלפון:** 500 טלפון 04-8582014

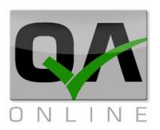

## .3.2 ביטול דיווח כניסה

לביטול הדיווח במקרה של טעות יש ללחוץ על "*סגור*".

דיווח הכניסה לא ישמר והמשתמש יועבר בחזרה אל הדף הראשי.

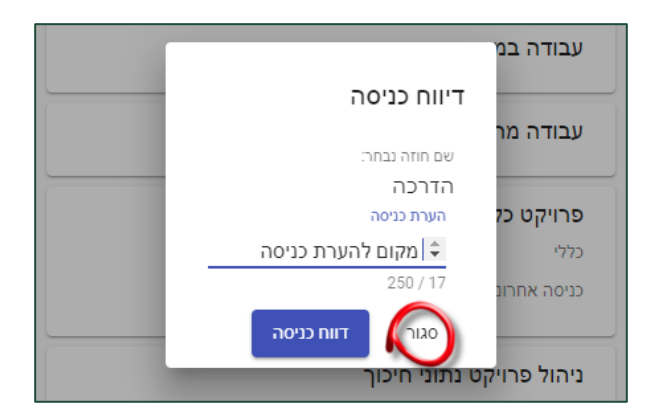

#### .3.3 תצוגת דיווח פעיל

לאחר דיווח הכניסה תציג המערכת בדף הראשי את שם הפרויקט הפעיל ואת משך הזמן שחלף מאז תחילת הדיווח.

|          | שם חוזה נוכחי<br>הדרכה |
|----------|------------------------|
| 00:12:38 | זמן מאז כניסה          |
|          | החלף חוזה              |
|          | עבודה במשרד            |
|          | עבודה מהבית            |

כתובת המשרד: רחוב יוזמה 3, בנין כרמלים, טירת הכרמל

<u>office@qaonline.co.il</u> 04-8582014 **טלפון:** 500 טלפון: 04-8582014 כתובת דואר: ת"ד 500, טירת הכרמל,

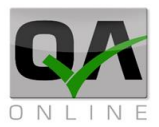

#### 

דיווח יציאה מפרויקט פעיל מבוצע באמצעות לחיצה על סמל השעון בתחתית העמוד.

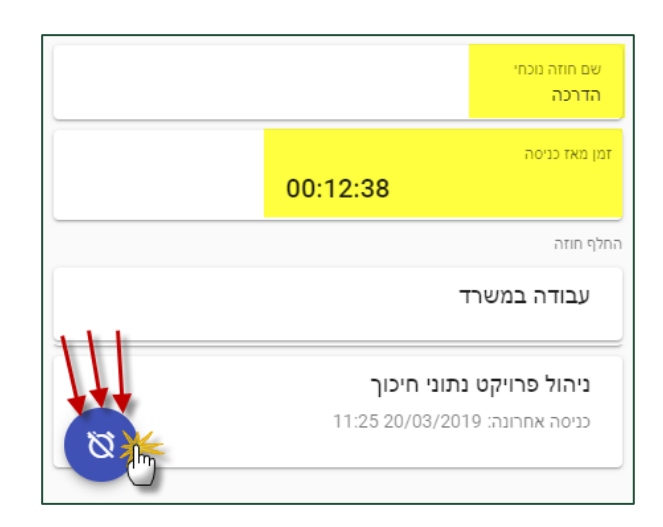

תפתח חלונית "דיווח יציאה" עבור הפרויקט הפעיל.

ניתן לכתוב הערת יציאה (בחלק מהפרויקטים שדה זה הינו שדה חובה).

לסיום יש ללחוץ על "**דווח יציאה**" תתקבל הודעה:

#### דיווח היציאה בוצע בהצלחה"

.3.5 ביטול דיווח יציאה

לביטול דיווח במקרה של טעות יש ללחוץ על "*סגור*".

דיווח היציאה לא ישמר והמשתמש יועבר בחזרה אל הדף הראשי.

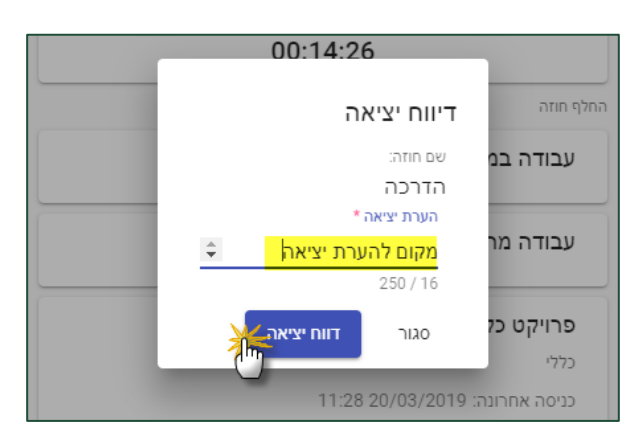

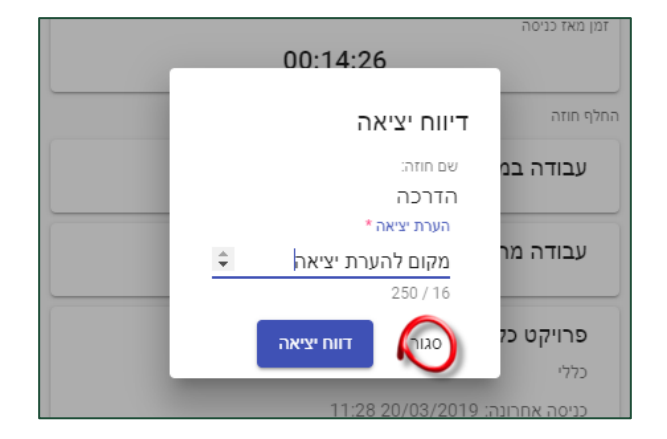

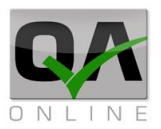

#### 3.6. החלפת חוזה

החלפת פרויקט מאפשרת סיום דיווח בפרויקט אחד ותחילת דיווח ישירה בפרויקט אחר.

כאשר קיים דיווח פעיל ניתן ללחוץ על פרויקט אחר מהרשימה

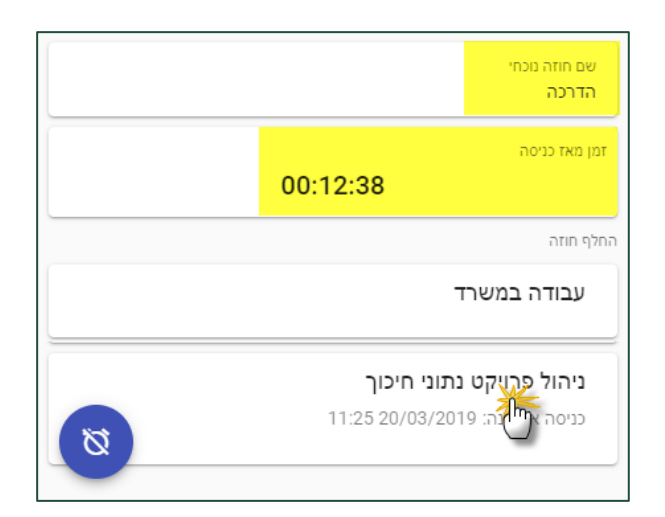

תפתח חלונית "החלפת חוזה" עם דיווח והערת יציאה עבור הפרויקט הפעיל ובנוסף דיווח והערת כניסה לפרויקט אותו בחר המשתמש בשלב קודם.

לסיום יש ללחוץ על "*החלף חוזה*"

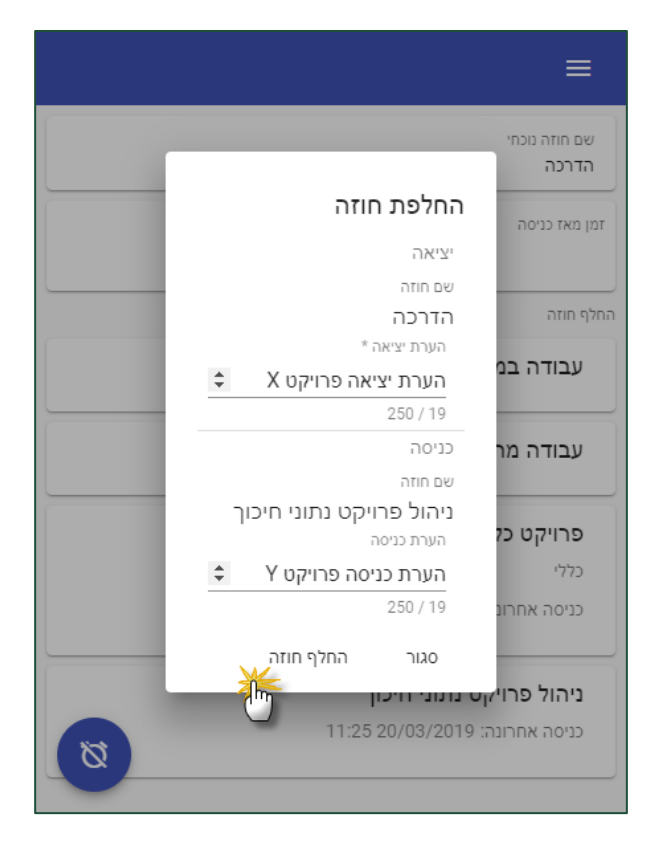

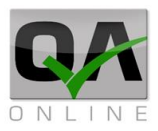

## 4. ניהול היעדרויות

#### .4.1 צפייה בדיווחים

דיווח היעדרות מבוצע ע"י לחיצה על התפריט ובחירה באפשרות "**דיווחי היעדרות**".

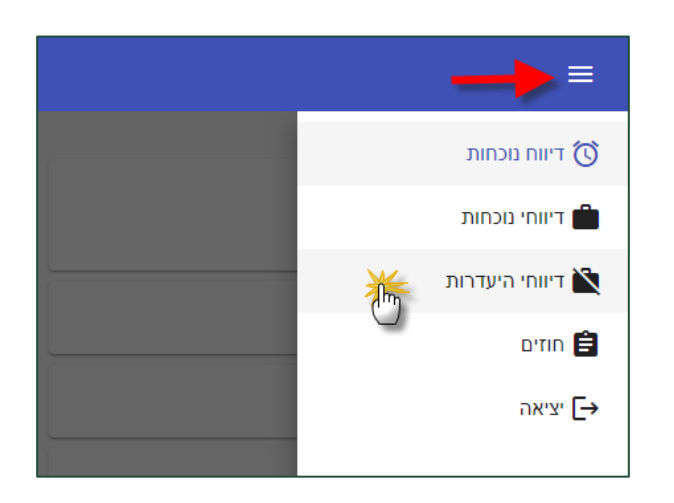

תפתח רשימה הכוללת את דיווחי ההיעדרות של המשתמש.

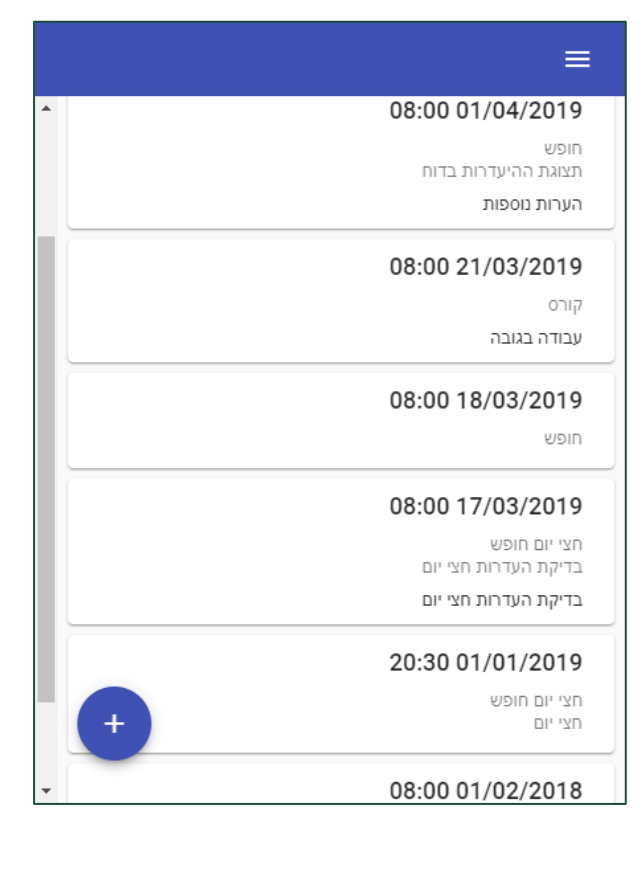

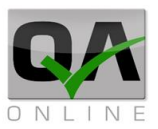

#### 4.2. הוספת דיווח היעדרות

להוספת דיווח יש ללחוץ על סימן דיד בתחתית העמוד.

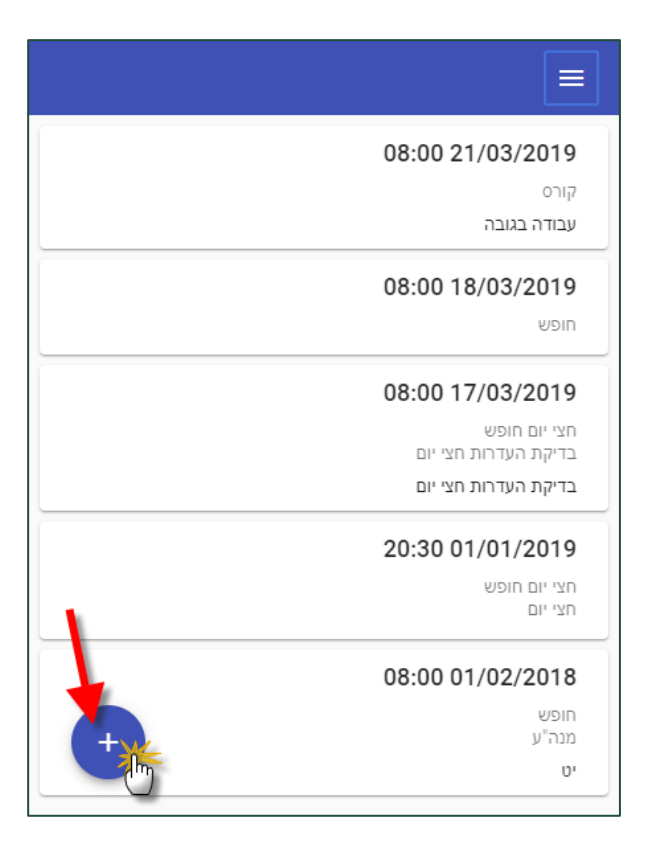

הצגת סוגי היעדרות הזמינים לדיווח מתבצעת ע"י לחיצה על החץ משמאל לשדה "סוג היעדרות"

| שמור 🗸     | ÷              |
|------------|----------------|
| - <u>-</u> | * סוג היעדרות  |
| •          | כינוי<br>ס ( ס |
| ÷          | בערה<br>250/0  |

קיו.איי.אונליין 2014 בע"מ **QAONLINE** 

**כתובת המשרד:** רחוב יוזמה 3, בנין כרמלים, טירת הכרמל

<u>office@qaonline.co.il</u> 04-8582014 **טלפון:** 500 טירת הכרמל, 39104 טירת הכרמל, 104-8582014 כתובת דואר: ת"ד

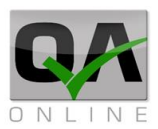

יש לבחור את הסוג המתאים מהרשימה הנפתחת.

|          | חופש         |
|----------|--------------|
|          | חצי יום חופש |
|          | מילואים      |
|          | מחלה         |
|          | השתלמות      |
| <b>v</b> |              |

ניתן לערוך את המלל שיופיע בדוח השעות ולהוסיף הערות נוספות.

לקביעת טווח ימי ההיעדרות יש ללחוץ על סימן *"+"* בתחתית העמוד.

| שמור 🗸 | ÷                   |
|--------|---------------------|
|        | * סוג היעדרות       |
| *      | חופש                |
|        | כינוי               |
|        | תצוגת ההיעדרות בדוח |
|        | 20 / 20<br>הערה     |
| \$     | הערות נוספות        |
|        | 250 / 12            |
| +      |                     |

קיו.איי.אונליין 2014 בע"מ **QAONLINE** 

כתובת המשרד: רחוב יוזמה 3, בנין כרמלים, טירת הכרמל

<u>office@qaonline.co.il</u> 04-8582014 **טלפון:** 500 טלפון: 04-8582014 כתובת דואר: ת"ד 500, טירת הכרמל,

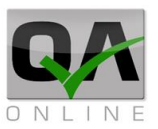

יש לבחור תאריך ושעת התחלה ותאריך ושעת סיום. לאחר מכן יש ללחוץ על "*הוסף*".

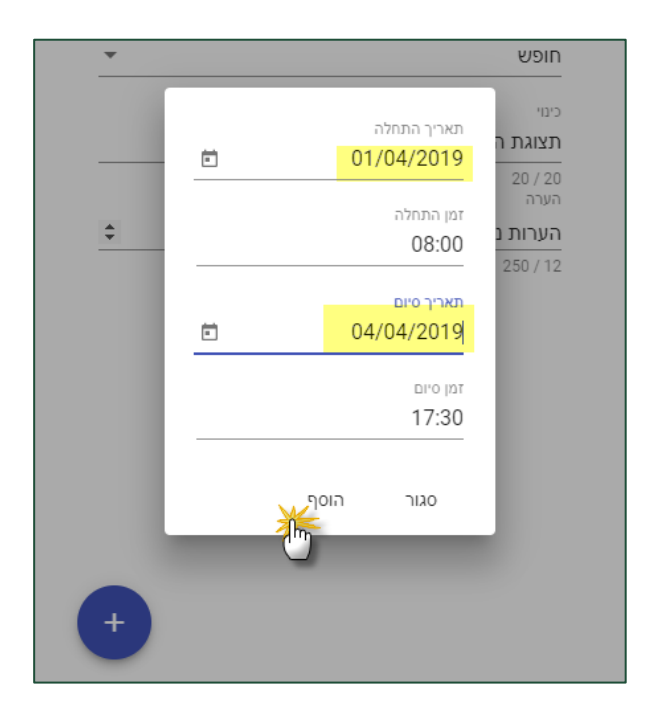

בדף ניהול ההיעדרות ניתן:

למחוק את טווח ההיעדרות, להוסיף טווח היעדרות נוסף במידת הצורך (למשל במקרה של השתלמות חוזרת בימים קבועים בחודש).

| → |                     | שמור 🗸                                                                                                    |
|---|---------------------|----------------------------------------------------------------------------------------------------|
|   | * סוג היעדרות       |                                                                                                    |
|   | חופש                | *                                                                                                    |
|   | כינוי               |                                                                                                    |
|   | תצוגת ההיעדרות בדוח |                                                                                                    |
|   | 20 / 20<br>הערה     |                                                                                                    |
|   | הערות נוספות        | -                                                                                                    |
|   | 250 / 12            |                                                                                                    |
| Ø | 08:00 01/04/2019    |                                                                                                    |
| Ø | 17:00 04/04/2019    |                                                                                                    |
|   |                     | (the second second seco |

קיו.איי.אונליין 2014 בע"מ סעובת המשרד: רחוב יוזמה 3, בנין כרמלים, טירת הכרמל <u>סקובת דואר:</u> ת"ד 500, טירת הכרמל, 39104 **טלפון:** 04-8582014 <u>סלפון: 500 סלפון: 500 סלפון</u>

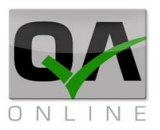

לסיום הפעולה יש ללחוץ על "*שמור*" בראש הדף.

תתקבל הודעה:

"דיווח היעדרות נשמר בהצלחה"

המשתמש יועבר בחזרה אל דף ניהול היעדרויות.

| שמור 🗸 📕 | ÷                   |   |
|----------|---------------------|---|
| 0        | * סוג היעדרות       |   |
| •        | חופש                |   |
|          | כינוי               |   |
|          | תצוגת ההיעדרות בדוח |   |
|          | 20 / 20<br>הערה     |   |
| ÷        | הערות נוספות        |   |
|          | 250 / 12            |   |
|          | 08:00 01/04/2019 🚫  | i |
|          | 17:00 04/04/2019 👸  | į |
|          | מחק 📋               |   |
|          | 08:00 09/04/2019 🧭  | i |
|          | 17:00 11/04/2019 👸  | į |
|          | מחק 📋               |   |
| +        |                     |   |

קיו.איי.אונליין 2014 בע"מ **QAONLINE** 

כתובת המשרד: רחוב יוזמה 3, בנין כרמלים, טירת הכרמל סקובת דואר: ת"ד 500, טירת הכרמל, 39104 טלפון: 04-8582014 04-8582014 סירת הכרמל, 104

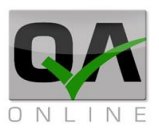

#### 4.3. עריכת דיווח היעדרות

לעריכת דיווח היעדרות יש לבחור בו מרשימת הדיווחים בדף ניהול היעדרויות.

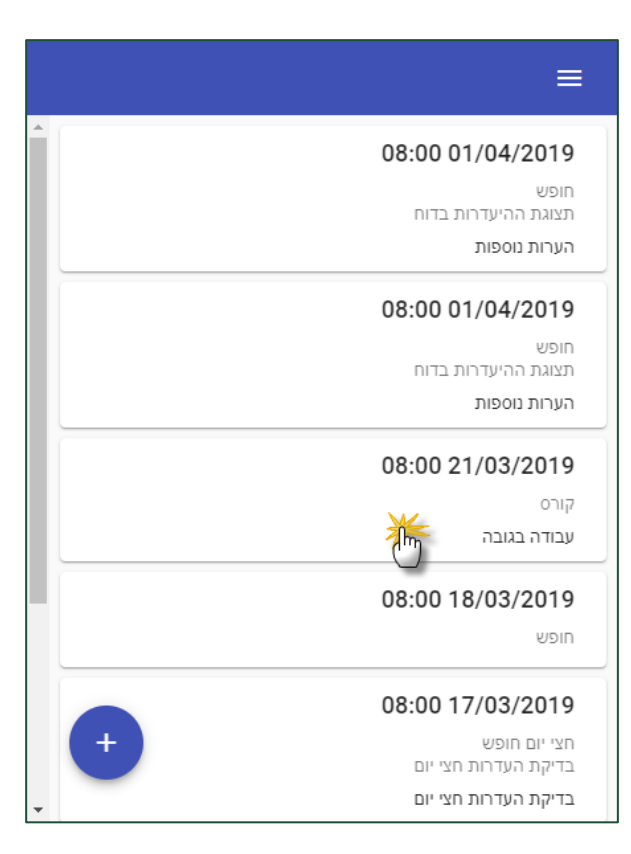

קיו.איי.אונליין 2014 בע"מ **QAONLINE** 

**כתובת המשרד:** רחוב יוזמה 3, בנין כרמלים, טירת הכרמל

<u>office@qaonline.co.il</u> 04-8582014 **נתובת דואר:** ת"ד 500, טירת הכרמל, 39104 **טלפון:** 

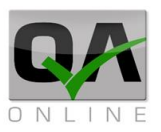

ניתן לבצע שינוי בכל השדות הזמינים לעריכה, באופן דומה לביצוע דיווח היעדרות בסעיף 4.2 לעיל.

לסיום הפעולה יש ללחוץ על "*שמור*" בראש הדף.

תתקבל הודעה:

"דיווח היעדרות נשמר בהצלחה".

המשתמש יועבר בחזרה אל דף ניהול היעדרויות.

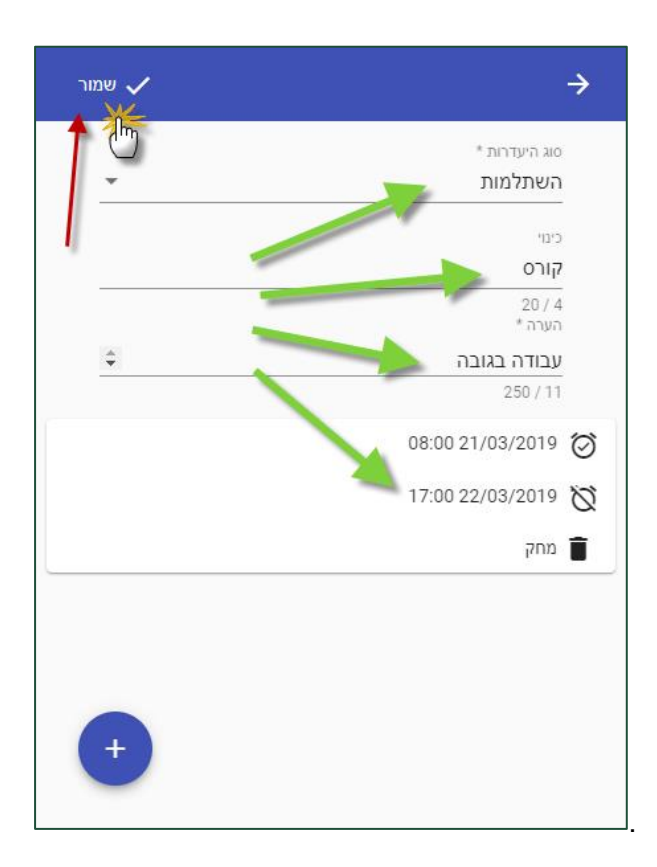

קיו.איי.אונליין 2014 בע"מ **QAONLINE** 

כתובת המשרד: רחוב יוזמה 3, בנין כרמלים, טירת הכרמל סקובת דואר: ת"ד 500, טירת הכרמל, 39104 טלפון: 04-8582014 04-8582014 סירת הכרמל, 1040

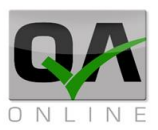

## 5. דיווח נסיעות

#### .5.1 דיווח נסיעה לאחר דיווח יציאה

לאחר סיום דיווח יציאה מפרויקט למשתמשים עם רכב חברה תהיה אפשרות לדיווח נתוני נסיעה.

לצורך מעבר לעמוד הדיווח יש ללחוץ על "*אישור*"

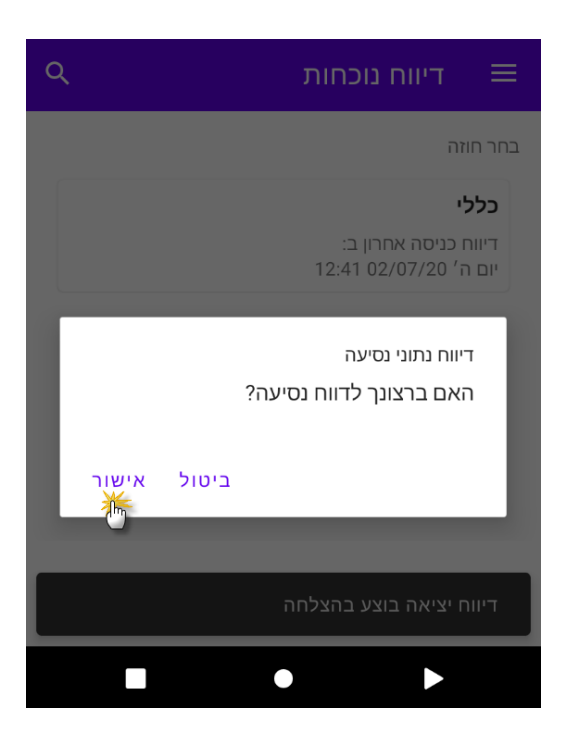

בדיווח הנסיעה חובה למלא את נתוני הק"מ.

ניתן להוסיף הערות

לסיום יש ללחוץ על "*שמור*"

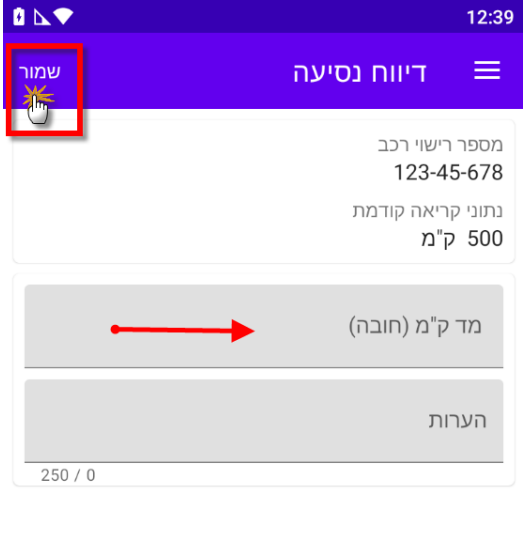

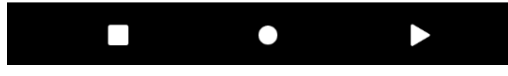

קיו.איי.אונליין 2014 בע"מ QAONLINE כתובת המשרד: רחוב יוזמה 3, בנין כרמלים, טירת הכרמל כתובת דואר: ת"ד 500, טירת הכרמל, 39104 טלפון: 04-8582014 office@gaonline.co.il

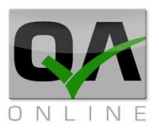

#### בקרת הנתונים המדווחים .5.2

המערכת מתריעה על הערכים שהוקלדו במקרים הבאים:

1. הערך הנוכחי שהוקלד נמוך מהערך שהוקלד בקריאה קודמת.

| ןריאה קודמת                  | מד ק"מ (חובה)                  |
|------------------------------|--------------------------------|
| קלד נמוך מנתוני קריאה קודמת. | ערך נמוך מק                    |
| קון שמור                     | הערך שהוק                      |
| תיקון שמור                   | האם לתקן?                      |
| n""                          | מד ק"מ (חובה)<br>ערבה נדול מהו |
| ערכת הק"מ                    | ערך גדול מה                    |
| ןלד גדול מהערכת הק"מ לתקופת  | הערך שהוק                      |
| ם לתקן?                      | הדיווח. האנ                    |

2. הערך שהוקלד חריג בהתייחס לימים שחלפו מאז הדיווח האחרון.

בשני המקרים המשתמש יכול לערוך את הדיווח או לאשר אותו.

שמור תיקון

קיו.איי.אונליין 2014 בע"מ **QAONLINE** 

כתובת המשרד: רחוב יוזמה 3, בנין כרמלים, טירת הכרמל

<u>office@qaonline.co.il</u> 04-8582014 **טלפון:** 500 טירת הכרמל, 39104 **טלפון:** 04-8582014 <u>סירת הכרמל, 104-858</u>

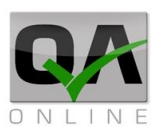

#### .5.3 אפשרויות תפריט

לתפריט המערכת הראשי נוספו הערכים הבאים:

**דיווח נסיעה** – מאפשר דיווח של נתוני ק"מ באופן יזום.

דיווחי נסיעות – מציג את רשימת דיווחי הק"מ של המשתמש

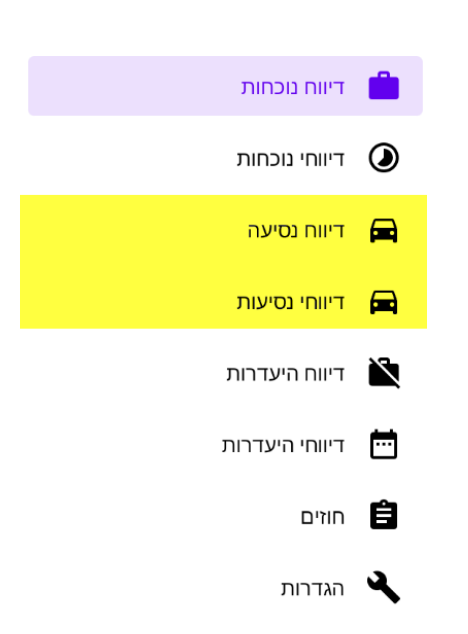

## .6 אפשרויות נוספות – תפריט ראשי

#### .6.1 אפשרויות תפריט

התפריט הראשי ניתן לגישה בצדו הימני העליון של המסך.

| תפריט E                                                                 |
|-------------------------------------------------------------------------|
| הדרכה                                                                   |
| עבודה במשרד                                                             |
| עבודה מהבית                                                             |
| <b>פרויקט כללי</b><br><sup>כללי</sup><br>כניסה אחרונה: 11:28 20/03/2019 |
| ניהול פרויקט נתוני חיכוך<br>כניסה אחרונה: 11:25 20/03/2019              |

קיו.איי.אונליין 2014 בע"מ QAONLINE כתובת המשרד: רחוב יוזמה 3, בנין כרמלים, טירת הכרמל <u>office@qaonline.co.il</u> 04-8582014 טלפון: 04-8582014 טירת הכרמל, 104-8

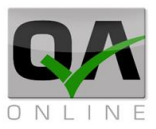

התפריט כולל:

גישה למסך **דיווח נוכחות** כמפורט בסעיף 3 לעיל.

גישה **לפירוט דיווחי הנוכחות** של המשתמש.

ניהול **דיווחי היעדרויות** כמפורט בסעיף 4 לעיל.

ניהול **חוזים** למשתמש כמפורט להלן סעיף 5.2

יציאה מהמערכת

הדף הנוכחי בו נמצא המשתמש, מסומן בכחול מודגש.

### 6.2. ניהול חוזים

תפריט חוזים מאפשר למשתמש לערוך את כינוי הפרויקטים הפעילים עבורו ולתת להם שם מותאם אישית שיקל עליו בעבודה השוטפת.

יש לבחור באפשרות "*חוזים*" מתוך התפריט הראשי.

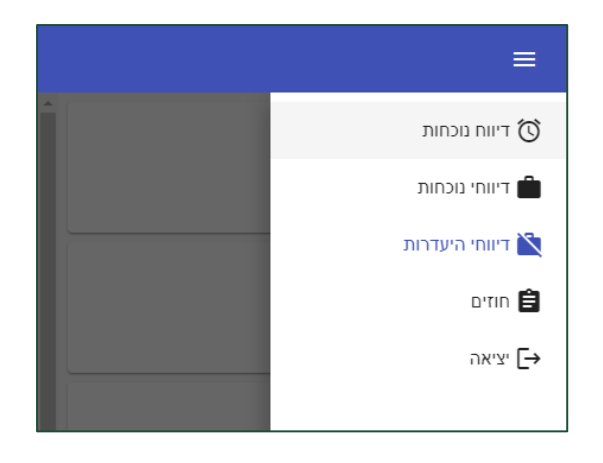

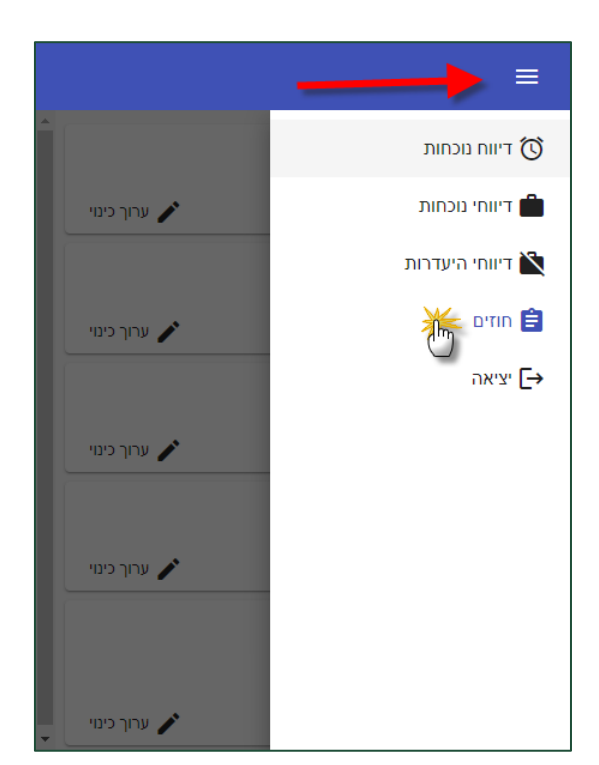

יש לבחור באפשרות "ערוך כינוי"

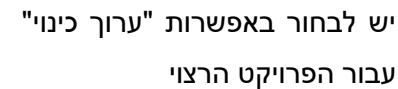

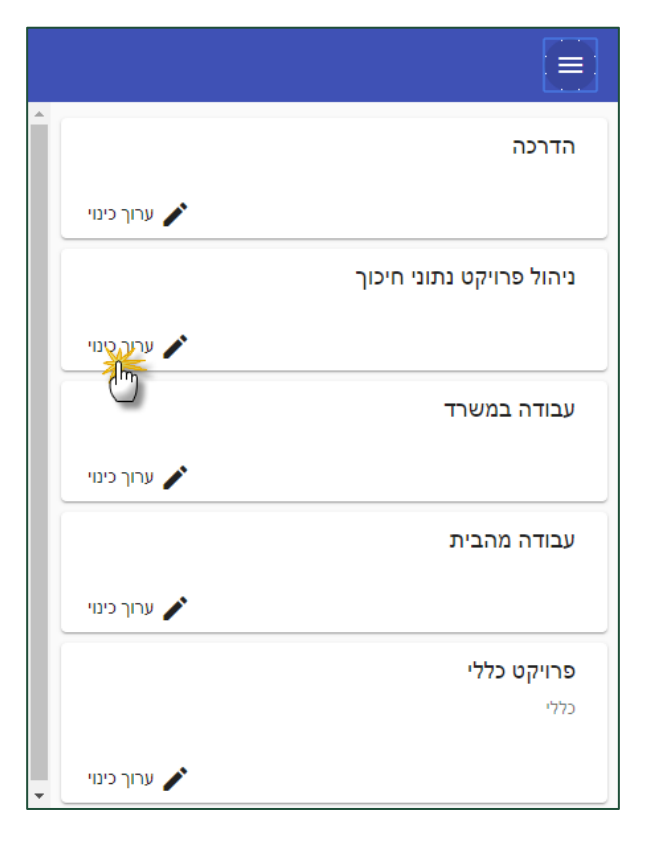

יש לשנות את כינוי החוזה לשם הרצוי.

לסיום יש ללחוץ על "**שמור**"

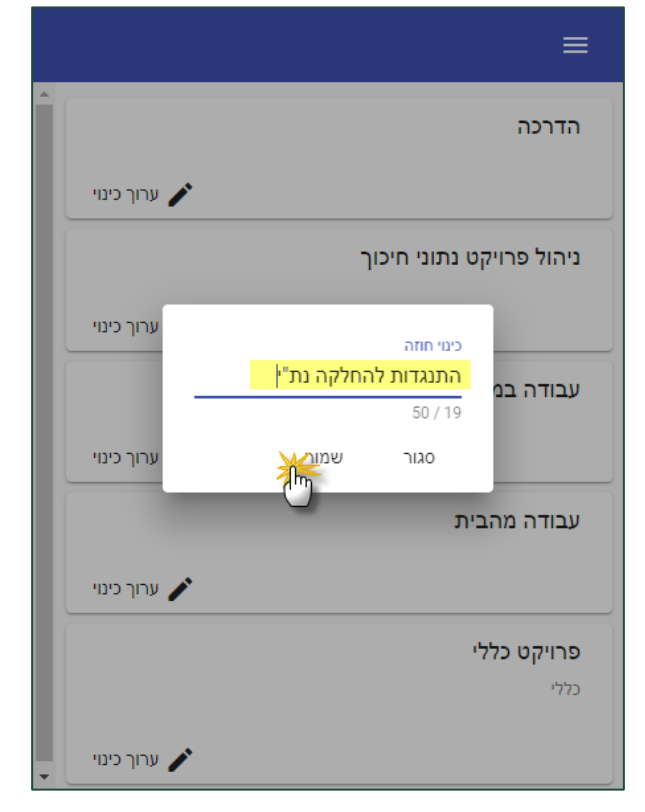

קיו.איי.אונליין 2014 בע"מ **QAONLINE** כתובת המשרד: רחוב יוזמה 3, בנין כרמלים, טירת הכרמל <u>office@qaonline.co.il</u> 04-8582014 **טלפון:** 500 טירת הכרמל, 39104 טירת הכרמל, 104-8582014 כתובת דואר: ת"ד

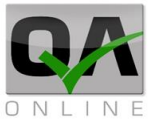

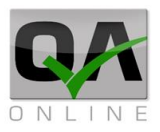

השינוי ישמר והמשתמש יוחזר אל דף ניהול החוזים.

|              | ≡                        |
|--------------|--------------------------|
|              | הדרכה                    |
| ערוך כינוי 🧪 |                          |
|              | התנגדות להחלקה נת"י      |
|              | ניהול פרויקט נתוני חיכוך |
| ערוך כינוי 🧪 |                          |
|              | עבודה במשרד              |
| ערוך כינוי 🧪 |                          |
|              | עבודה מהבית              |
| ערוך כינוי 🧪 |                          |
|              | פרויקט כללי              |
|              | כללי                     |
| · · · ·      |                          |

קיו.איי.אונליין 2014 בע"מ **QAONLINE** 

כתובת המשרד: רחוב יוזמה 3, בנין כרמלים, טירת הכרמל סקובת דואר: ת"ד 500, טירת הכרמל, 39104 טלפון: 04-8582014 04-8582014 סירת הכרמל, 104

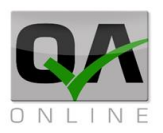

## 7. סנכרון עם שרת (אפליקציה בלבד)

הסנכרון נגיש דרך בחירה בתפריט הראשי.

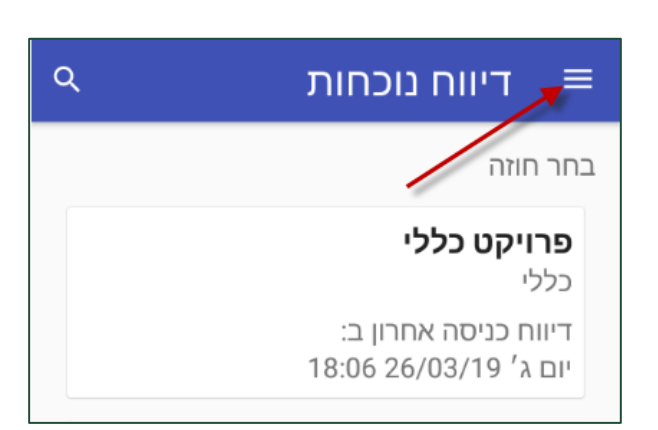

בחלונית הנפתחת יש לבחור באפשרות "*הגדרות*"

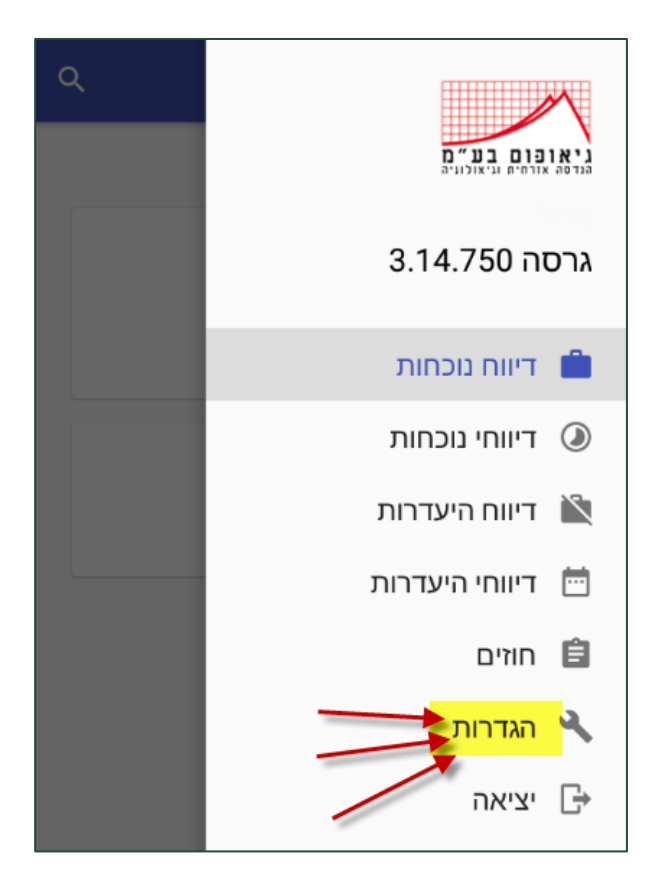

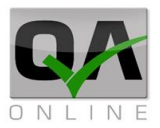

בחלונית הנפתחת יש לבחור באפשרות "*סנכרון עם שרת*"

## הגדרות ≡

אפשר דיווח מבוסס מקום

דיווח כניסה בלחיצה יחידה מאפשר לדווח כניסה מבלי להראות חלון הזנת הערה והוספת מיקום

דיווח יציאה אוטומטי הזמן שאחריו מתבצע דיווח יציאה אוטומטי ערך נוכחי: 16 שעות

**תזכורת ראשונה** הזמן שאחריו תופיע תזכורת היציאה הראשונה ערך נוכחי: 10 שעות

**תדירות תזכורת יציאה** תדירות התזכורת על דיווח יציאה אחרי התזכורת הראשונה ערך נוכחי: שעה

לקריאת תקנון סנכרון עם שרת סנכרון אחרון: 10:33 03/04/19

קיו.איי.אונליין 2014 בע"מ QAONLINE כתובת המשרד: רחוב יוזמה 3, בנין כרמלים, טירת הכרמל

<u>office@qaonline.co.il</u> 04-8582014 **טלפון:** 500 טלפון: 04-8582014 כתובת דואר: ת"ד 500, טירת הכרמל,